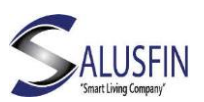

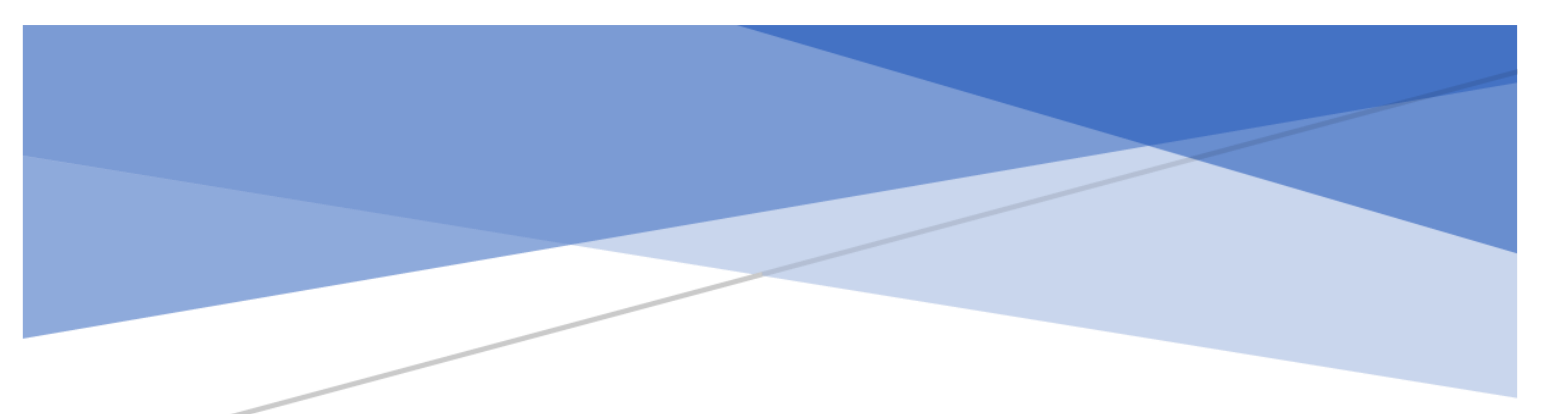

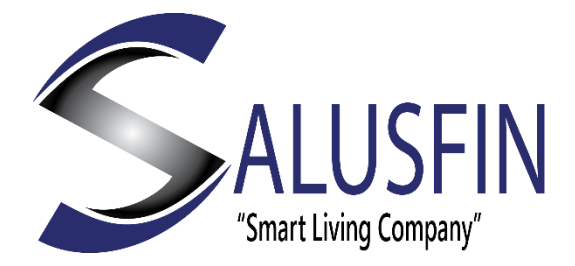

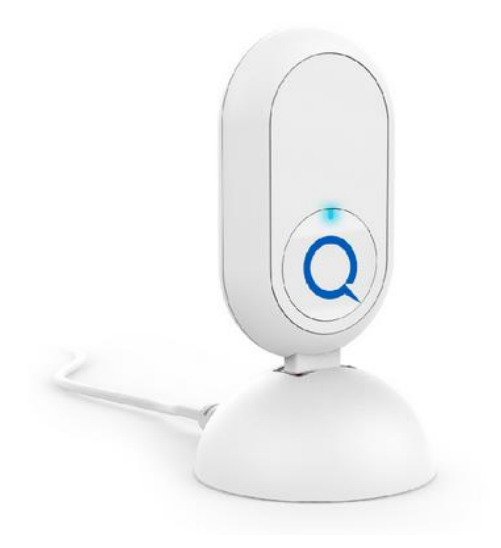

Gateway lite | SF-930EU Användarhandbok för installation

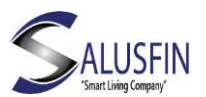

# Innehållsförteckning

| Gateway Introduktion                                                                                                    | 3 |
|----------------------------------------------------------------------------------------------------|---|
| Wi-Fi specifikationer:                                                                                                    | 3 |
| Starta upp Gatewayn                                                                                                    | 3 |
| Anslut strömadaptern(Bild 2) till hållaren USB kabel(Bild 3) och anslut gatewayn(Bild 1) till<br>hållarens USB port                                    | 3 |
| Gatewayn kommer att blinka blått en gång för att indikera att den är påslagen                                                                          | 3 |
| Placera Gatewayn mitt i hemmet för att få maximal täckning.Räckvidden är vanligtvis 10-20<br>meter, men kan variera beroende på byggnadskonstruktionen | 3 |
| Installering av Gatewayn – Gatewayns temporära wifi                                                                                                    | 4 |
| Wi-Fi konfiguration                                                                                                    | 4 |
| Installation av Gatewayn – Wi-Fi konfiguration                                                                                                    | 5 |
| Installation av Gatewayn – Om det inte går som man tänkt sig                                                                                           | 5 |

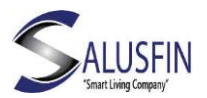

## Gateway Introduktion

Tack för att du valde en Salusfin produkt.

Den här användarhandboken hjälper dig att starta upp din Salusfin Gateway.

Skapa ditt Salusfin Control Center/Kontroll Central konto. Konfigurera din Gateway lite och därefter installera alla dina Salusfin komponenter.

Gatewayn kommer att utgöra basen för ditt personliga nätverk och där olika Salusfinkomponenter kan installeras och användas för att göra ditt hem smart, säkert och energieffektivt.

## Wi-Fi specifikationer:

För att installera din Gateway Lite måste din Wi-Fi-router:

- ha stöd för 802.11N
- Datakrypteringsspecifikation: WPA2-PSK
- ha Wi-Fi-kanal nummer som inte är högre än 9.
- 2,4 GHz Wi-Fi-frekvens

#### Starta upp Gatewayn

Anslut strömadaptern(Bild 2) till hållaren USB kabel(Bild 3) och anslut gatewayn(Bild 1) till hållarens USB port.

Gatewayn kommer att blinka blått en gång för att indikera att den är påslagen.

Placera Gatewayn mitt i hemmet för att få maximal täckning.Räckvidden är vanligtvis 10-20 meter, men kan variera beroende på byggnadskonstruktionen.

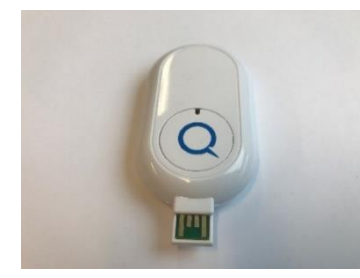

Bild 1. Gateway Lite SF

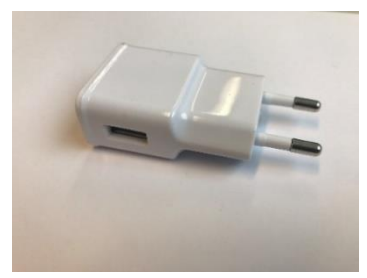

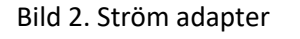

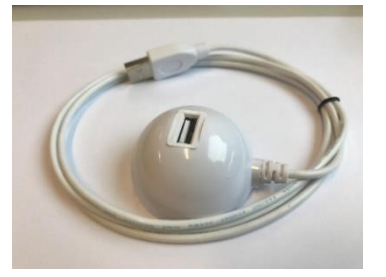

Bild 3. Hållaren med USB kabel

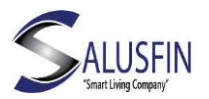

Installering av Gatewayn – Gatewayns temporära wifi

Gå till dina Wi-Fi inställningar för att se all tillgängliga Wi-Fi nät (Bild 4).

Gatewayn kommer nu att visas som NorthQ Gateway XXXX (där XXXX är de sista 4 siffrorna i Q-Stick serienumret)

Anslut till det Wi-Fi-nätverket för att konfigurera Gatewayn. (Bild 5 och 6). Det är normalt att det kommer ett meddelande som säger "Inget Internet / No Internet Access" som i Bild 7.

Microsconected, secured
Microsconected, secured
Microsconected, secured
Microsconected, secured
Microsconected, secured
Microsconected, secured
Microsconected, secured
Microsconected, secured
Microsconected, secured
Microsconected, secured
Microsconected, secured
Microsconected, secured
Microsconected, secured
Microsconected, secured
Microsconected, secured
Microsconected, secured
Microsconected, secured
Microsconected, secured
Microsconected, secured
Microsconected, secured
Microsconected, secured
Microsconected, secured
Microsconected, secured
Microsconected, secured
Microsconected, secured
Microsconected, secured
Microsconected, secured
Microsconected, secured
Microsconected, secured
Microsconected, secured
Microsconected, secured
Microsconected, secured
Microsconected, secured
Microsconected, secured
Microsconected, secured
Microsconected, secured
Microsconected, secured
Microsconected, secured
Microsconected, secured
Microsconected, secured
Microsconected, secured
Microsconected, secured
Microsconected, secured
Microsconected, secured
Microsconected, secured
Microsconected, secured
Microsconected, secured
Microsconected, secured
Microsconected, secured
Microsconected, secured
Microsconected, secured
Microsconected, secured</t

Bild 8 visar en lyckad anslutning till Gatewayn från datorn.

## Wi-Fi konfiguration

Konfigurationen av Wi-Fi nätverket är gjord via en webläsare. Websidan som visas i Bild 9 ska Öppna

#### iOS och Windows användare

- Installations sidan (Bild 9.) öppnas automatiskt när internet läsaren startas, om inte så skriv in http://192.168.0.1 till internet läsarens address rad och tryck på enter.

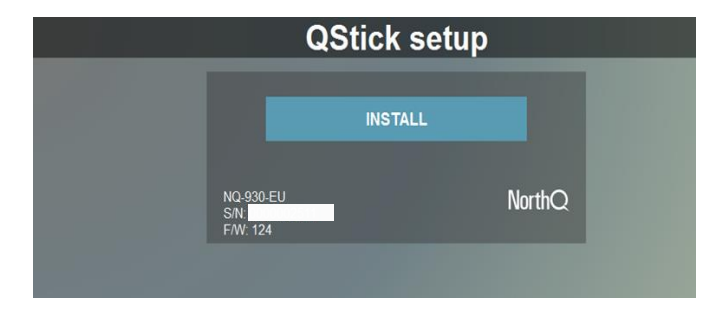

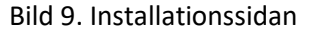

## Android användare

- En avisering kommer att visas om några sekunder där det frågas om du vill logga in till det nya nätverket. Klicka på meddelandet så öppnas websidan som visas här i bild 9. Ifall det inte sker så öppna en webbläsare och ange adressen <u>http://192.168.0.1</u> och godkänn.

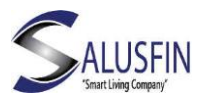

## Installation av Gatewayn – Wi-Fi konfiguration

Välj din routers Wi-Fi-nätverk. (Bild 10 och 11)

Ange lösenord / säker nyckel i båda fälten (Bild 12) och tryck på Spara

Du kommer att få installationsbekräftelse (Bild 13) och nätverket försvinner från listan över nätverk och den enhet/dator/smart telefon du använder kommer att koppla tillbaka till ditt hemnätverk på nytt.

Navigera till Salusfin Control Center/Kontroll Centralen i adressen https://control.salusfin.com (Bild 14)

Om du upplever problem, vänligen kolla på nästa sida.

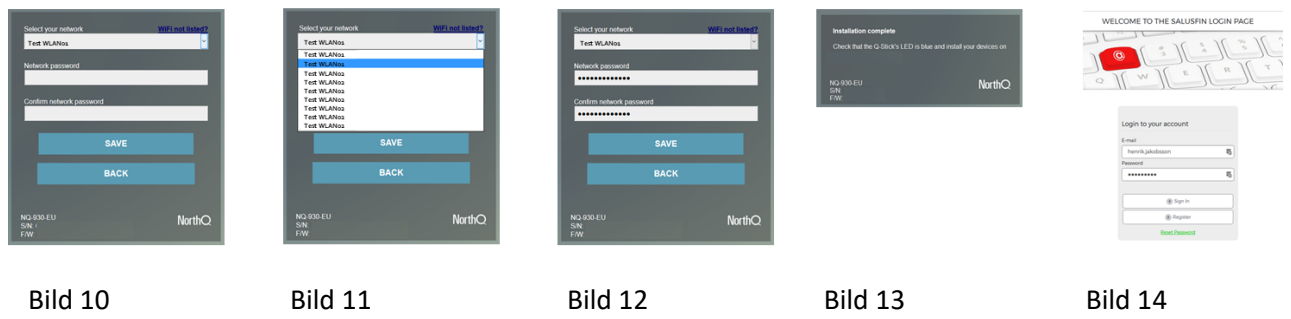

#### Installation av Gatewayn – Om det inte går som man tänkt sig

Om LED indikatorn lyser rött på Gatewayn betyder det att nätverkskonfigurationen misslyckades. För att åtgärda detta ska man börja med att ta bort Gatewayn från hållaren (Bild 16.)

Till nästa steg (bild 16 och 17) ska man trycka ned samt hålla knappen nere medan man sätter tillbaka Gatewayn i hållaren och även efter att Gatewayn är tillbaka på sin plats ska man inte släppa upp knappen förrän LED indikatorn har blinkat till (blå färg snabbt av och på några gånger för att senare bli mörk/slockna). I det läget släpp knappen. Denna åtgärd sätter Gatewayn tillbaka i konfigurationsläget och Wi-Fi /trådlösa nätverket kan på nytt ställas in.

När LED-lampan är mörk kan du fortsätta genom att gå tillbaka till sidan 4 i den här användarhandboken och välj vilket trådlöstnätverk som ska användas.

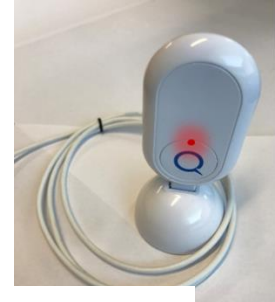

Bild 15

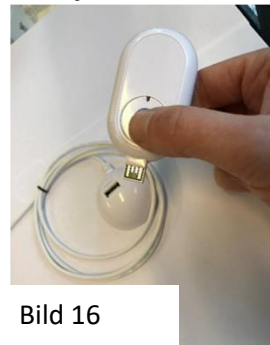

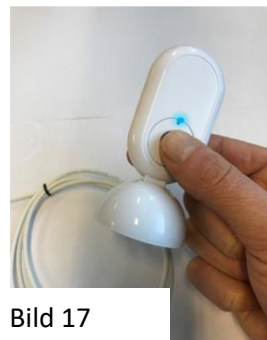

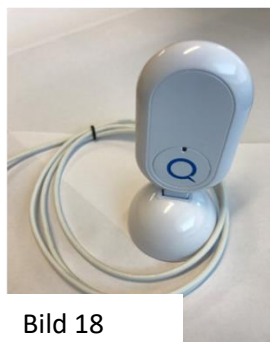